# < ISDN回線および公衆回線からVALUX回線への切替対応について >

- 1. VALUX回線への切替手続きの流れ
  - (1)本人確認書類をご用意いただき、NTTデータのホームページより、VALUXのお申込みを行なってください。
     ※VALUXは早急にお申込み願います。
     ※詳細はVALUXホームページ(https://www.valux.ne.jp/index.html)をご覧ください。
  - (2) NTTデータより、「VALUXサービスID通知書」が郵送されます。
  - (3)「VALUXサービスID通知書」の受領後に、大分銀行へご利用になるFBサービスをお申込みください。 その際は、「VALUX接続ID」の届出が必要となります。
  - (4) VALUX対応のFB専用ソフトがインストールされたパソコンより、電子証明書をご取得ください。
  - (5) 当行のFBサービス利用登録の完了後に、FB専用ソフトの設定をVALUX接続へ切り替え願います。

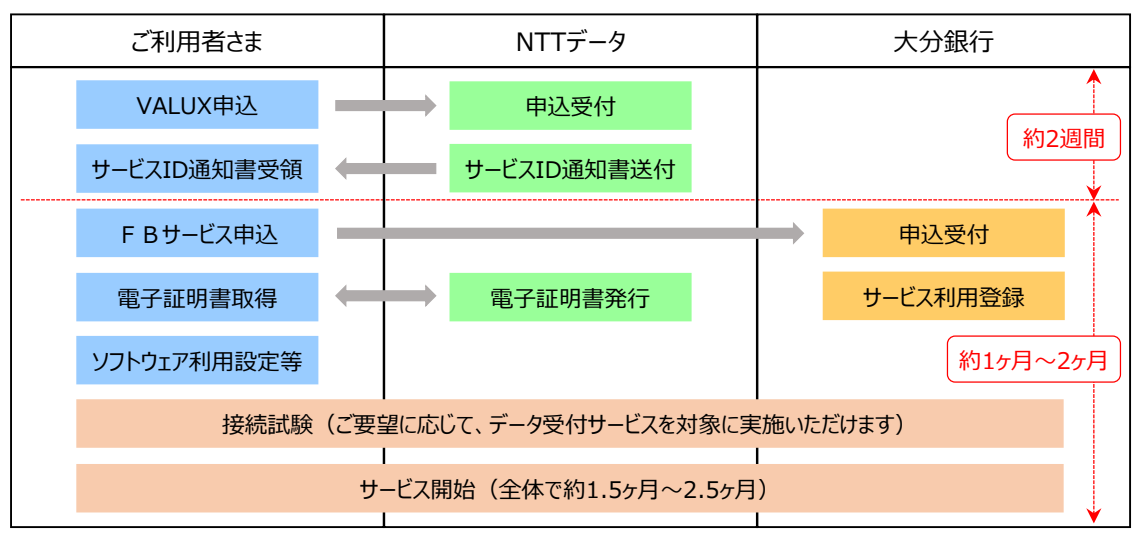

2. FB専用ソフトにおけるVALUX接続への切替手順

VALUX接続へ切り替える際は、FB専用ソフトにて以下の設定変更等が必要となります。 当行斡旋のFBソフト「オフィスバンクValue」の設定変更手順については、添付のマニュアルを参照願います。 他のFBソフトも同様の設定変更が必要ですので、ご利用製品の操作マニュアル等に沿って実施願います。

- (1)電子証明書の発行
- (2) ANSER通信環境設定の変更
- (3) 接続先銀行登録の変更
- (4) ANSER利用口座の暗証番号の変更

### 3. 注意事項

(1) VALUX回線のお申込みコンテンツについて

VALUXのご契約では、お取引内容に合わせて、必要となるコンテンツをすべてお申込み願います。

| お取引内容                             | お申込みコンテンツ |
|-----------------------------------|-----------|
| ANSERサービス(会計情報/資金移動)をSPC手順で利用     | ANSER-SPC |
| ANSERサービス(会計情報/資金移動)をHT手順で利用      | ANSER-HT  |
| データ受付サービス(総給振/口振/全銀会計情報/地方税納付)を利用 | 全銀ファイル伝送  |

- (2) FB専用ソフトおよびパソコンについて
   VALUX接続には、VALUX対応のFBソフトおよび同ソフトの動作環境を充たすパソコンが必要です。
   当行斡旋のソフト「オフィスバンクValue」の動作環境(OS)は、Windows10またはWindows11です。
- (3)電子証明書について パソコンのアカウント(Windowsログオンユーザー)1つに対して、証明書が1枚必要です。

以上

※本文書は、当行ホームページにも掲載しております。

▶ 当行HP > 法人のお客さま > 効率化サポート > 代替サービスへのお切替えのご案内

# < VALUX接続への切り替え時のチェックシート >

サービス切り替え(接続試験の実施)にあたっては、以下の申込・設定などが完了していることをご確認願います。

<NTTデータとのVALUXサービス利用契約>

□ NTTデータへ申込を行なっており、お手元に「申込書の控え」と「VALUXサービスID通知書」がある。

□ ANSERサービス(会計情報/資金移動)をご利用の場合、 □ 利用コンテンツとして「ANSER-SPC」または「ANSER-HT」の申込を行なった。

□ データ受付サービス(総合振込/給与振込/口座振替/全銀会計情報/地方税納付)をご利用の場合、 利用コンテンツとして「全銀ファイル伝送」の申込を行なった。

■ 電子証明書は必要数分の発行申込を行なった。 (パソコンのアカウント(Windowsログオンユーザー)1つに対して、証明書が1枚必要です。

<金融機関とのFBサービス利用契約>

□ 金融機関との「VALUX接続によるFBサービス利用手続き」が完了した。

<FBソフトの設定変更>

※当行斡旋のFBソフト「オフィスバンクValue」の設定変更手順については添付のマニュアルをご参照願います。

□ 証明書発行・更新画面で電子証明書を取得した。

□ 【サービス切り替え時のみ。接続試験時は不要。】

ANSER通信環境設定画面で通信方式をVALUXに変更し、エリアと地区(九州・大分)を設定した。

□ 接続先銀行登録画面で通信方式をVALUXへ変更し、接続先電話番号に指定の番号を設定した。

【サービス切り替え時のみ。接続試験時は不要。】

ANSER利用口座の照会暗証番号をVALUX用に再設定した。(大分銀行の場合必須)

## 1. 電子証明書発行手順

### (1) 【各種管理】→【3.環境設定】→【2.通信環境設定】→【1.証明書発行・更新】をクリック

| 利用者名 担当者<br>データ名 | i    | 前回ログイン日時 2022/6/916:0 | 5:27          |
|------------------|------|-----------------------|---------------|
| ANSER            | 一括伝送 | 外部データ処理 各種管理          | インターネット       |
| サービス             | -ב=א | 環境設定                  | 通信環境設定        |
| 1.機能             | ۵    | 1.システム環境設定            | 1.証明書発行•更新    |
| 2.随時処理           | Þ    | <u>2.通信環境設定</u> ▶     | 2.ANSER通信環境設定 |
| <u>3.環境設定</u>    | ۲    | 3.カレンダー設定             | 3.接続先銀行登録     |
|                  |      | 4.金融機関情報              | 4.送信契約情報設定    |
|                  |      | 5.市町村辞書登録             | 5.受信契約情報設定    |
|                  |      | 6.導入ウィザード             | 6.銀行ファイル名登録   |
|                  |      |                       |               |

(2) 【証明書の新規取得·更新】 → 【OK】をクリック

| х <b>-</b>  | 証明書新規取得 ×                                   |
|-------------|---------------------------------------------|
| Version 3.1 | 証明書が見つかりません。<br>証明書の新規取得を行ってください。(WX990010) |
| 証明書の新規取得・更新 | Οκ                                          |
| 利用する証明書の選択  |                                             |
| 終了          |                                             |
|             |                                             |

#### (3) 【証明書の新規取得】をクリック

| 唐の夏                                                                                                    | E新 |  |  |  |  |
|----------------------------------------------------------------------------------------------------|----|--|--|--|--|
| i証明書の更新を行う場合は、更新する証明書をリストから選び、「証明書の更新」ボタンを押下してください。             情報         i証明書ニックネーム         企業ID         i証明書ID         サービス利用期間         i証明書有効期限         i証明書有効期限 |    |  |  |  |  |
|                                                                                                    |    |  |  |  |  |
|                                                                                                    |    |  |  |  |  |

- (4) 証明書情報等を入力し、【取得】をクリック
  - ※発行に必要な情報は、NTTデータよりお客さまへ送付される「ID通知書」と「契約時の申込書」に記載 ニックネームは会社名等を入力

| 証明書新規取得                                                                                  |   |  |  |  |  |
|------------------------------------------------------------------------------------------|---|--|--|--|--|
| 証明書取得に必要な以下の情報を全て入力してください。                                                               |   |  |  |  |  |
| 通知済み証明書情報                                                                                | ) |  |  |  |  |
| 企業ID(12文字)                                                                               | L |  |  |  |  |
| 証明書ID(8文字)                                                                               | L |  |  |  |  |
| ワンタイムバスワード(12文字)                                                                         | T |  |  |  |  |
| パスフレーズ(6文字~20文字)                                                                         | J |  |  |  |  |
| ※企業ID/証明書ID/ワンタイムパスワードは御社に郵送されたID通知書<br>の内容をご入力ください。<br>また、パスフレーズは契約時に御社で申請した内容をご入力ください。 |   |  |  |  |  |
| 追加登錄情報                                                                                   |   |  |  |  |  |
| 証明書ニックネーム(6文字〜20文字)                                                                      |   |  |  |  |  |
| ※証明書ニックネームは、取得した証明書を判別(識別)するために<br>使用します。<br>本入力画面にて半角英数6文字~20文字でご自由にご入力ください。            |   |  |  |  |  |
| III/得 <b>雇</b> る                                                                         |   |  |  |  |  |

(5) 証明書新規取得の意思確認に【OK】をクリック

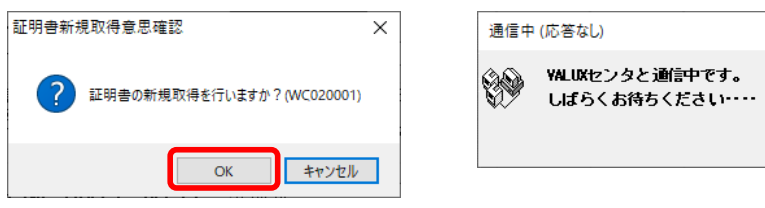

(6) 証明書発行後、【利用する証明書の選択】にて新規取得した証明書が選択されていることを確認

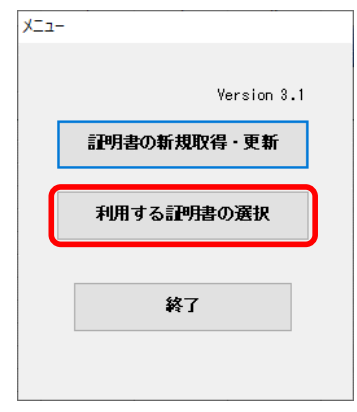

### 2. ANSER通信環境設定手順

(1) 【各種管理】 → 【3.環境設定】 → 【2.通信環境設定】 → 【2.ANSER通信環境設定】 をクリック

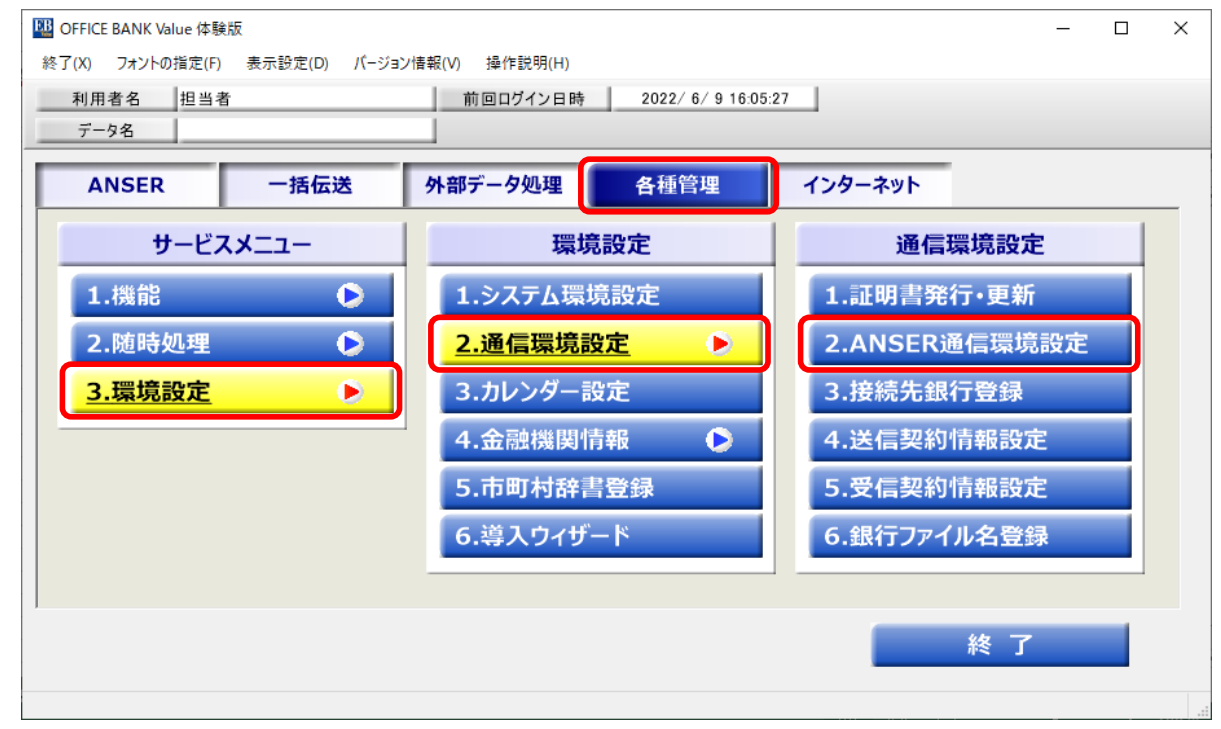

(2) 登録済一覧から大分銀行をダブルクリックし、登録内容を表示。(左上のタグが「新規」から「修正」に変わります) 通信方式を【VALUX(SPC)】、エリアを【九州】、地区を【大分】へ変更し、【登録】 をクリック

| 📴 環境設定 - ANSER通信環境設定                    | - 🗆 X       |
|-----------------------------------------|-------------|
|                                         | 0           |
|                                         |             |
| 銀行コード * 0183 銀行名 大分銀行 銀行検索              | 登録件数 1      |
| 通信方式 💿 VALUX(SPC) 〇 ダイヤルアップ 〇 VALUX(HT) |             |
| アクセスポイント設定 0 アクセスポイント 0 電話番号            |             |
| エリア * 九州 V<br>地区 * 大公 V                 | 李锦          |
|                                         | ₩ ₩         |
| □ 登録済一覧                                 |             |
| 銀行コード 銀行名 接続方法 アクセスポイント                 |             |
| 0183 大分銀行 ダイヤルアップ 九州 - 大分               |             |
|                                         |             |
|                                         |             |
|                                         |             |
|                                         |             |
|                                         |             |
|                                         |             |
|                                         |             |
|                                         |             |
| FI F2 F3 F4 F5 F6 F7 F8 F3              | F10 F11 F12 |
| 操作説明                                    | 閉じる         |
|                                         |             |

## 3. 接続先銀行登録手順

### (1) 【各種管理】→【3.環境設定】→【2.通信環境設定】→【3.接続先銀行登録】をクリック

| データ名          |      |                      | 1    |         |                   |  |
|---------------|------|----------------------|------|---------|-------------------|--|
| ANSER         | 一括伝送 | 外部データ処理              | 各種管理 | インターネット |                   |  |
| サービス          | -בבא | 環境                   | 設定   | 通信      | 環境設定              |  |
| 1.機能          | ۲    | 1.システム環境             | 設定   | 1.証明書夠  | <sup>終</sup> 行・更新 |  |
| 2.随時処理        | ۲    | <mark>2.通信環境設</mark> | 定 🕑  | 2.ANSER | 通信環境設定            |  |
| <u>3.環境設定</u> | ۲    | 3.カレンダー設             | 定    | 3.接続先釗  | <b>【行登録</b>       |  |
|               |      | 4.金融機関情              | 報 🕑  | 4.送信契約  | 的情報設定             |  |
|               |      | 5.市町村辞書              | 登録   | 5.受信契約  | 的情報設定             |  |
|               |      | 6.導入ウィザ-             | - 14 | 6.銀行ファ  | イル名登録             |  |
|               |      |                      |      |         |                   |  |

### (2)【修正】をクリック

接続先銀行一覧の中から大分銀行を選択し、【 OK 】 をクリック

| <ul> <li>環境設定 - 接続先銀行登録</li> <li>新規</li> <li>登録内容の説明 *</li> <li>通信方式</li> </ul>         |                                                                      |                               | -<br>-                             | 一<br>登録件数<br>3              | • ×        |
|-----------------------------------------------------------------------------------------|----------------------------------------------------------------------|-------------------------------|------------------------------------|-----------------------------|------------|
| 通信/JAX<br>銀行コード *<br>相手センター確認コード *<br>貴社センター確認コード *<br>接続先電話番号 *<br>接続方法<br>相手先IPアドレス * | 接続先銀行登録 - 接続先銀行検索<br>登録内容の説明<br>大 <u>分銀行</u><br>入分銀行INS<br>大分銀行YALUX | 銀行コード<br>0183<br>0183<br>0183 | 銀行名(カナ)<br><u>材や</u><br>4419<br>材や | 銀行名<br>大分銀行<br>人分銀行<br>大分銀行 |            |
|                                                                                         | <<br>一覧から選択して [OK] ボタンを押し                                            | してください。                       | OK Tr                              | əyəbli (A)                  | ><br>月(H)  |
| F1<br>条作説明<br>印刷                                                                        | F4 F5 F6                                                             | F7<br>設定                      | F8<br>修正                           | F10 F11                     | F12<br>閉じる |

## (3) 通信方式を【VALUX】に変更、

| 5, |                                |  |
|----|--------------------------------|--|
|    | 接続先電話番号を以下のとおり入力し、【 登録 】 をクリック |  |

| ₩ 環境設定 - 接続先銀行登録                                                          | -   | ×   |
|---------------------------------------------------------------------------|-----|-----|
|                                                                           |     | 0   |
|                                                                           |     |     |
| 登録内容の説明 *         大分銀行         登録件数           3         3                 |     |     |
| 通信方式 ● VALUX ○ ダイヤルアップ                                                    |     |     |
| 銀行コード * 0183 銀行名 大分銀行 銀行検索 銀行検索                                           |     |     |
| 相手センター確認コート* 09753477280001<br>食社センター確認コード* 09753411110001                |     |     |
| 接続先電話番号 * ※ 「-」は入力できません。                                                  |     |     |
| 接続力法     ● IPアドレス     ○ ホスド名       相手先IPアドレス *     10     2     220     1 |     |     |
|                                                                           |     |     |
|                                                                           |     |     |
|                                                                           |     |     |
|                                                                           |     |     |
|                                                                           |     |     |
|                                                                           |     |     |
|                                                                           |     |     |
|                                                                           | F11 | F12 |
|                                                                           |     | 108 |

## 4. ANSER利用口座の暗証番号変更手順

(1) 【ANSER】 → 【4.マスタ登録】 → 【1.会社情報登録】 をクリック

| 利用者名     担当者     前回ログイン日時     2022/10/20 13:12:01       データ名     ・     ・     ・ |  |
|--------------------------------------------------------------------------------|--|
|                                                                                |  |
| ANSER 一括伝达 外部テータ処理 各種管理 1ノダーネット                                                |  |
| サービスメニュー マスタ登録                                                                 |  |
| 1.残高照会 <b>〕</b>                                                                |  |
| 2.取引照会 💽 2.振込先情報登録                                                             |  |
| 3.資金移動 <b>○</b> 3.グループ名登録                                                      |  |
|                                                                                |  |
| 5.通信エフー復歴                                                                      |  |
|                                                                                |  |
| 終 了                                                                            |  |

### (2)【修正】をクリック

口座一覧の中から当行口座を選択し、【 OK 】をクリック

| MANSER - 会社情報登 | 金录                 |         |                  | - 🗆 | $\times$ |
|----------------|--------------------|---------|------------------|-----|----------|
|                |                    |         |                  |     | 0        |
| 新規             |                    |         |                  |     |          |
|                |                    |         |                  |     |          |
| □座内容の説明 *      | 会社情報登録 - 口座選択      |         |                  | × 1 |          |
| 番号方式           | 口座内容の説明            | 銀行名     | □座番号・加入者番号       |     |          |
| 銀行コード *        | 大分銀行               | 大分銀行    | 1-1234567        |     |          |
| 預金種目           |                    |         |                  |     |          |
|                |                    |         |                  |     |          |
| 照云用暗証番号        |                    |         |                  |     |          |
|                |                    |         |                  | 登録  |          |
| 1              |                    |         |                  |     |          |
|                |                    |         |                  |     |          |
|                |                    | ОК      | キャンセル(A) 操作説明(H) |     |          |
|                | 一覧から選択して[OK] ボタンを押 | してください。 |                  | -   |          |
|                |                    |         |                  |     |          |
| l l            | ,                  |         |                  |     |          |
|                |                    |         |                  |     |          |
| F1 F2          | F3 F4 F5           | F6 F7   | F8 F9 F10        | F11 | F12      |
| 操作説明印刷         |                    |         |                  |     | 『じる      |

#### (3) 照会用暗証番号をVALUX用に再設定し、【登録】をクリック

| ₩ ANSER - 会社情報登録                              |              | _           | - 0 | ×   |
|-----------------------------------------------|--------------|-------------|-----|-----|
|                                               |              |             |     | 0   |
|                                               |              |             |     |     |
|                                               |              | 77.07.00.00 |     |     |
| □ 座内容の説明 * 大分銀行                               |              | 登録件数        | 1   |     |
| ● □座番号方式 ○ 加入者番号方式                            |              |             |     |     |
| 銀行コード* 0183 銀行名 大分銀行                          | 銀行検索         |             |     |     |
| 支店コード* 001 支店名 本店営業部<br>預会新日 1 口座報号 * 1294567 | 支店検索         |             |     |     |
|                                               |              |             |     |     |
| 照会用暗証番号                                       |              |             |     |     |
|                                               |              | 24          | 禄   |     |
|                                               |              | <u> </u>    | WI. |     |
|                                               |              |             |     |     |
|                                               |              |             |     |     |
|                                               |              |             |     |     |
|                                               |              |             |     |     |
|                                               |              |             |     |     |
|                                               |              |             |     |     |
|                                               |              |             |     |     |
| F1 F2 F3 F4 F5 F6 F7                          | <b>F8 F9</b> | FID         | F11 | F12 |
| 操作説明 印刷 削除 前画面 次画面 新規                         | 検索           | 5           | 受取人 | 閉じる |

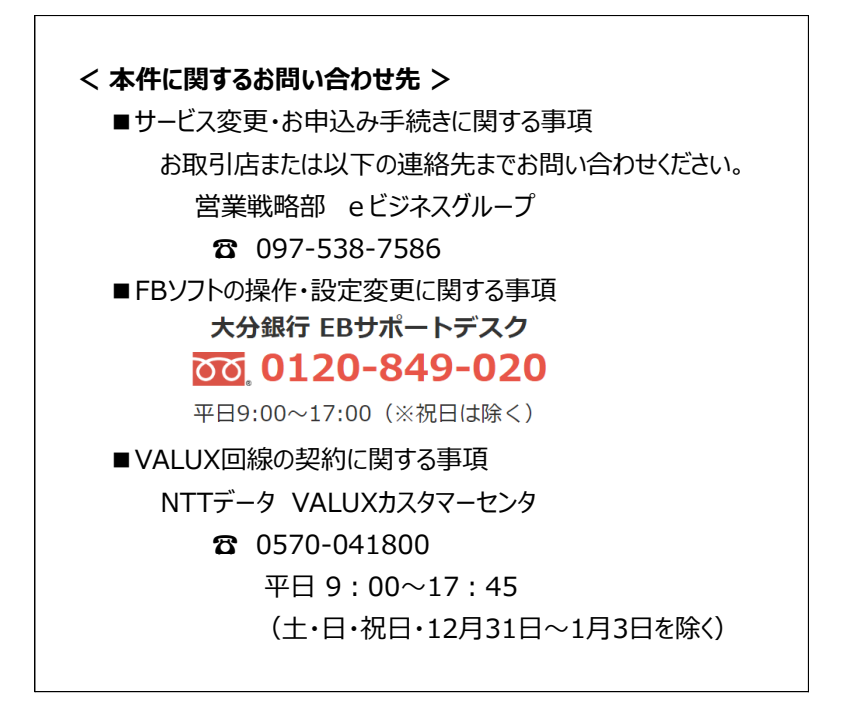